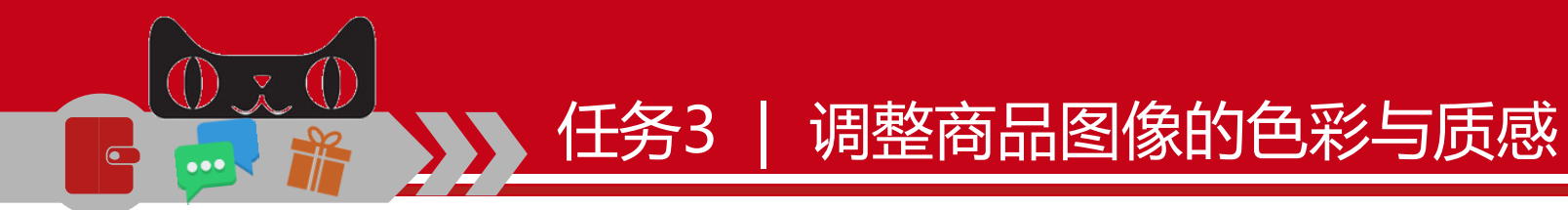

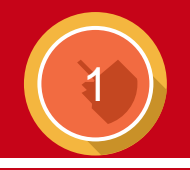

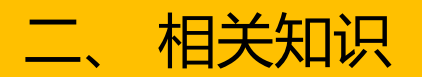

# (一) 调色的必要性

在拍摄商品图片过程中,由于摄影器材、环境等限制,以及摄影师对光影的判断不够炉 火纯青,导致拍摄的商品照片的色彩并不理想,如图片太暗、商品偏色、整体偏灰、明暗对 比不明显等问题,此时就需要进行调色。

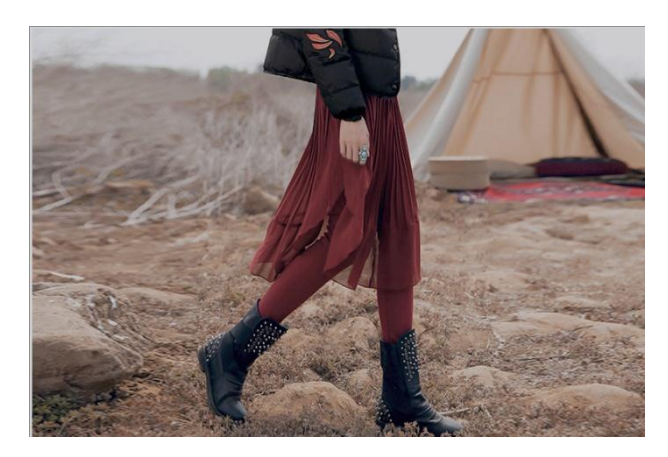

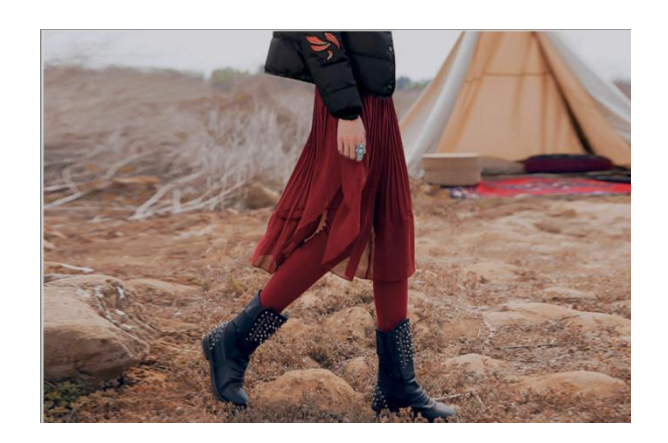

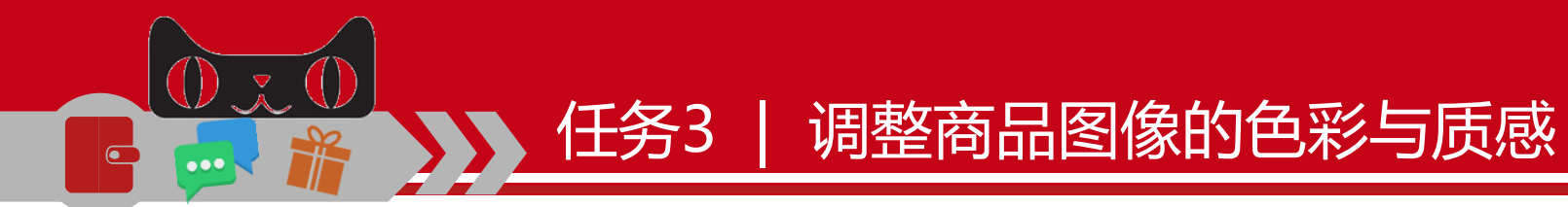

# (二) 商品调色的原则

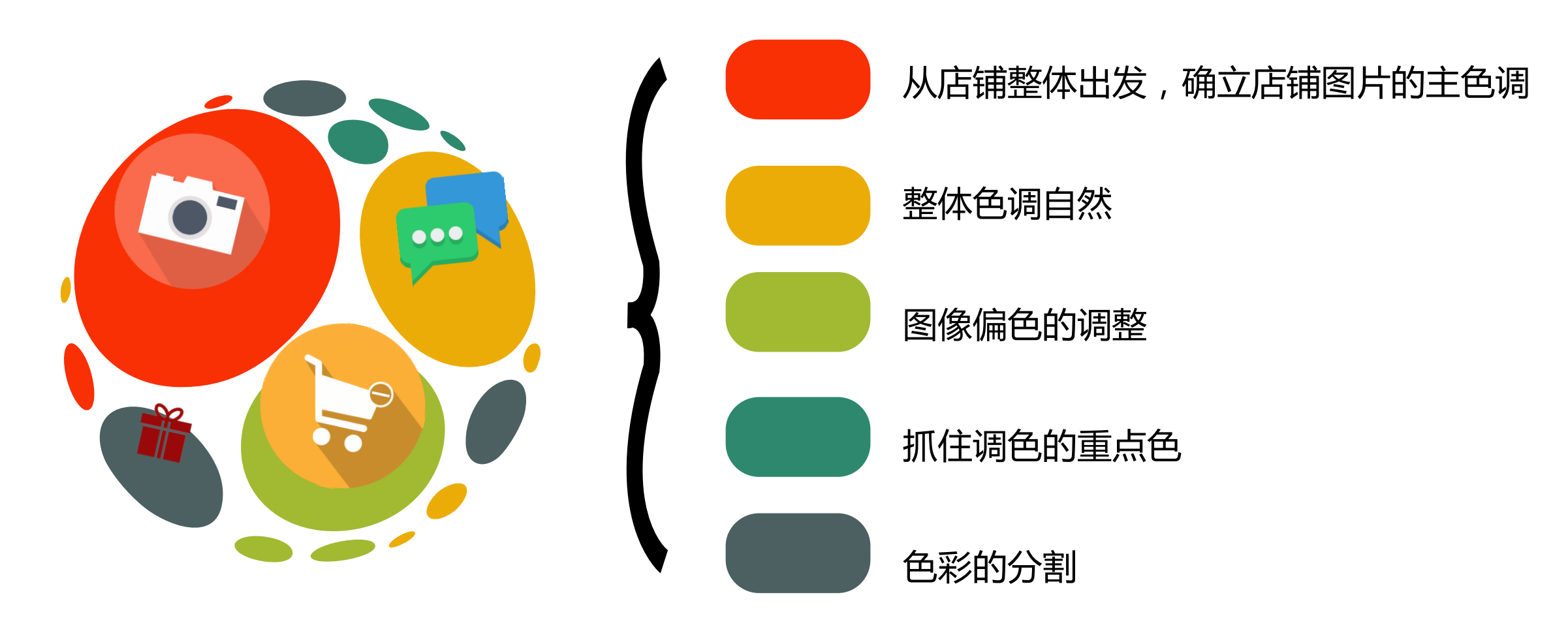

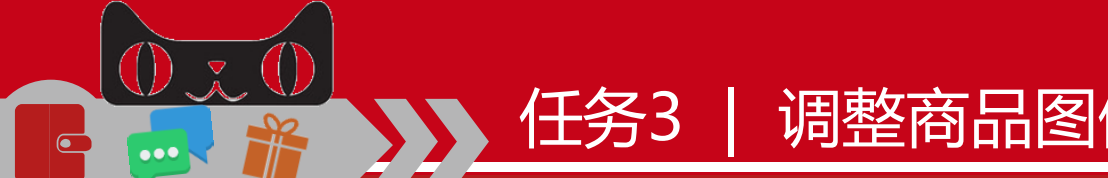

# 调整商品图像的色彩与质感

# (三)图片色彩校正的方法

大部分拍摄的商品图片都会出 现偏色问题,如阴天拍摄的图片会 偏淡蓝色、荧光灯下拍摄的图片会 偏绿色,而底片本身也可能造成色 偏。为避免销售后期的纠纷,此时 就需要对偏色的图片进行校正。

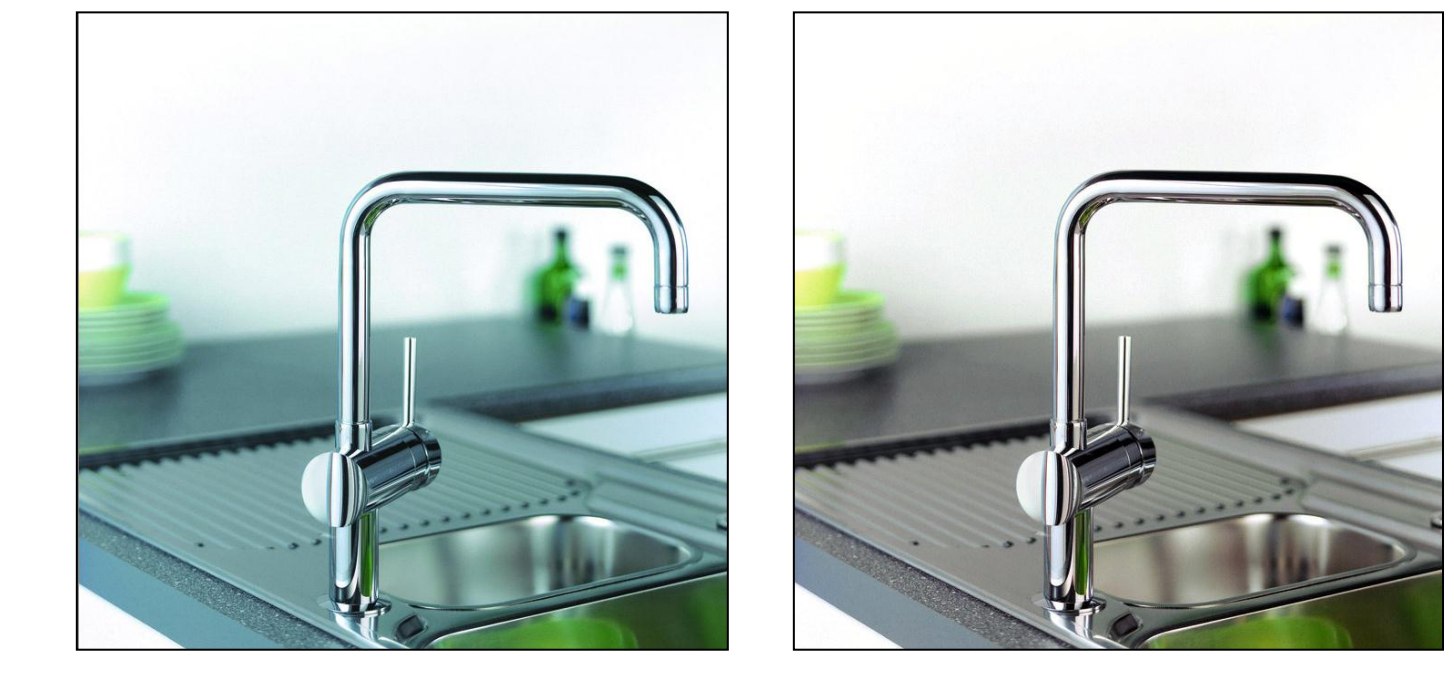

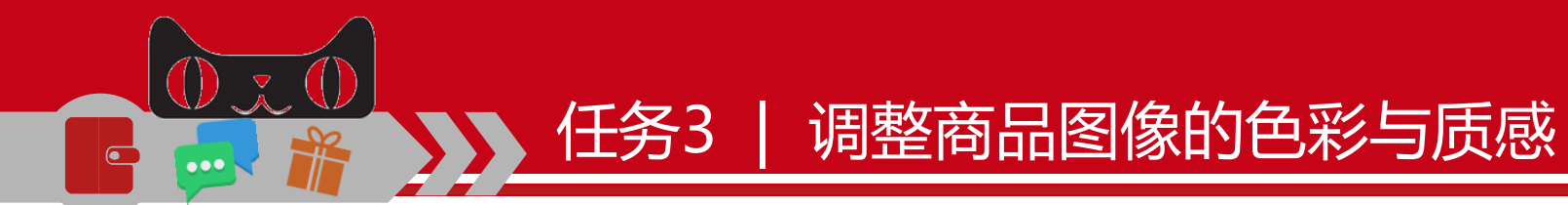

# 4

# (四)调色的常用命令

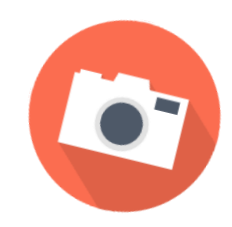

"亮度/对比度"命令

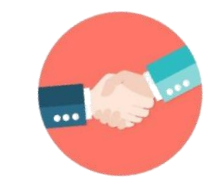

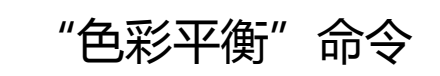

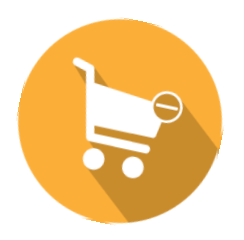

"色相/饱和度"命令

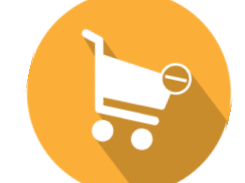

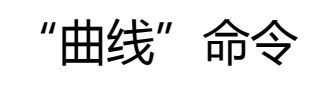

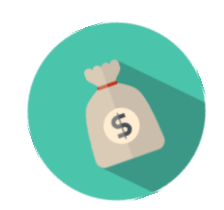

"阴影/高光"命令

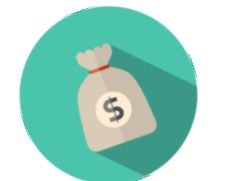

"色阶"命令

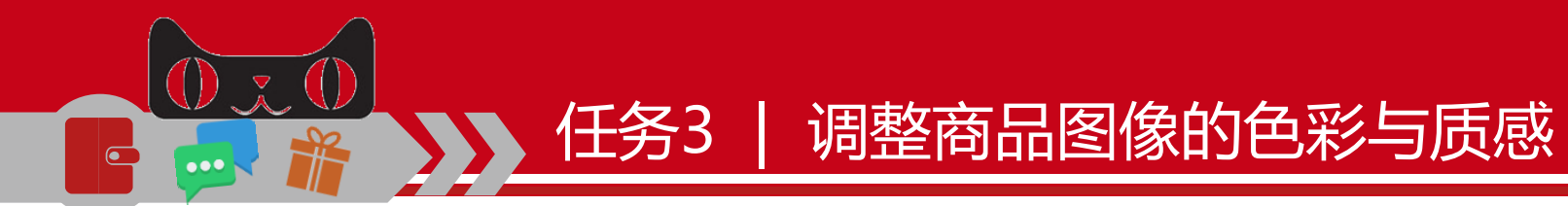

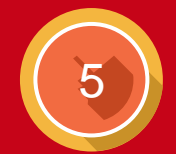

# 三、 任务实施

# (一)提高图片的亮度与鲜艳度

# 1、调整色阶

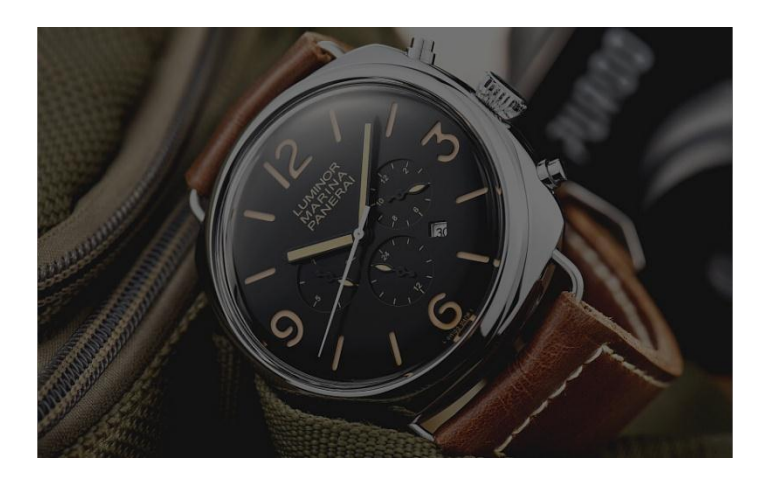

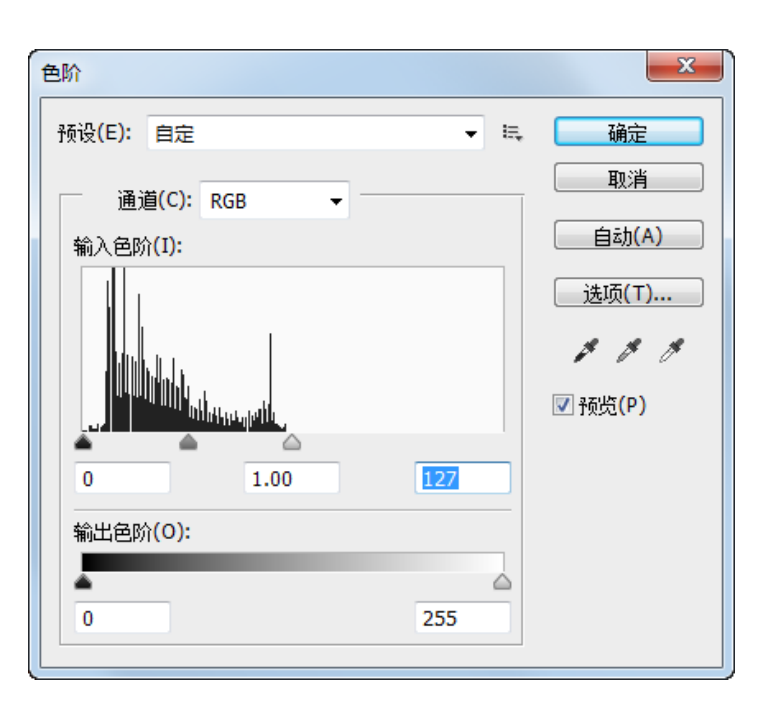

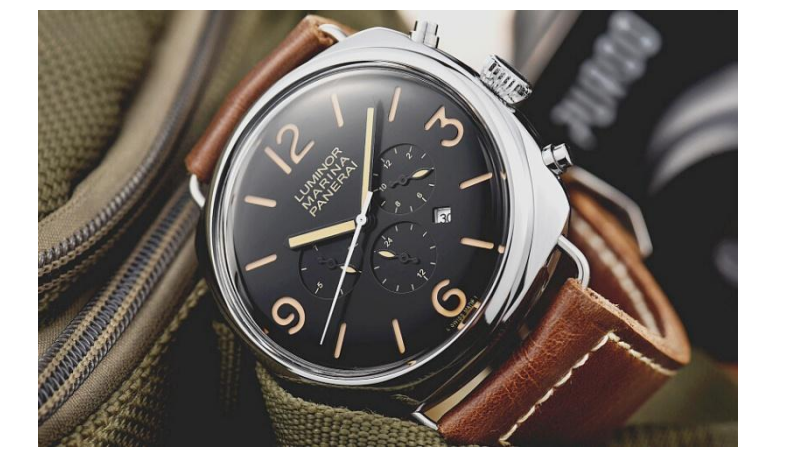

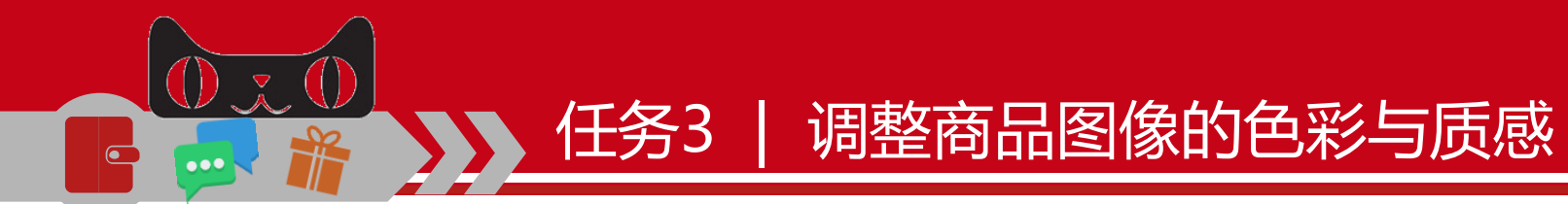

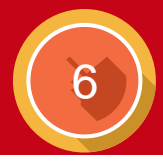

# 2、调整曲线

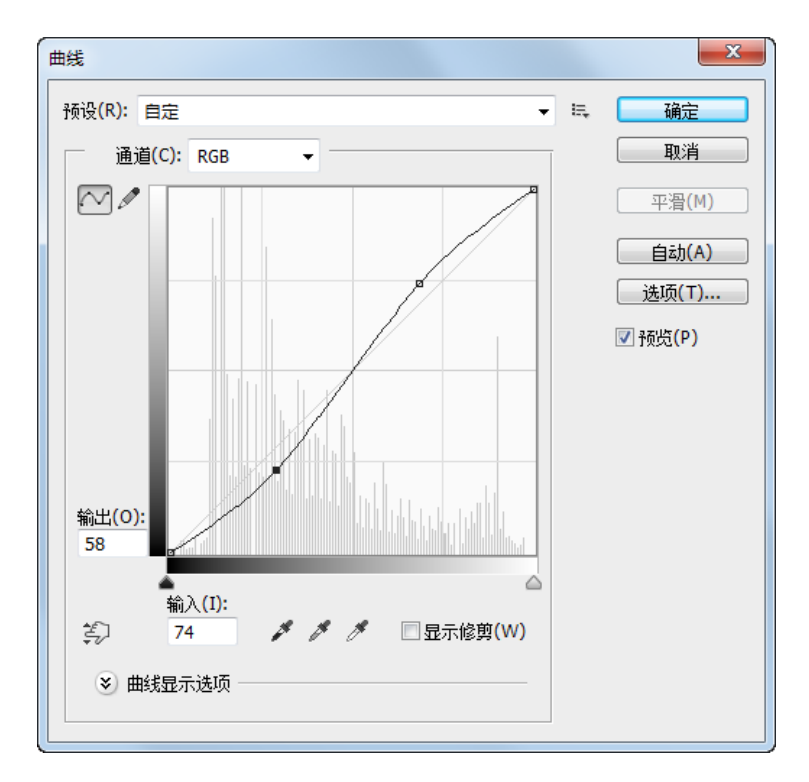

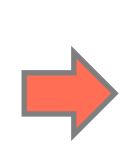

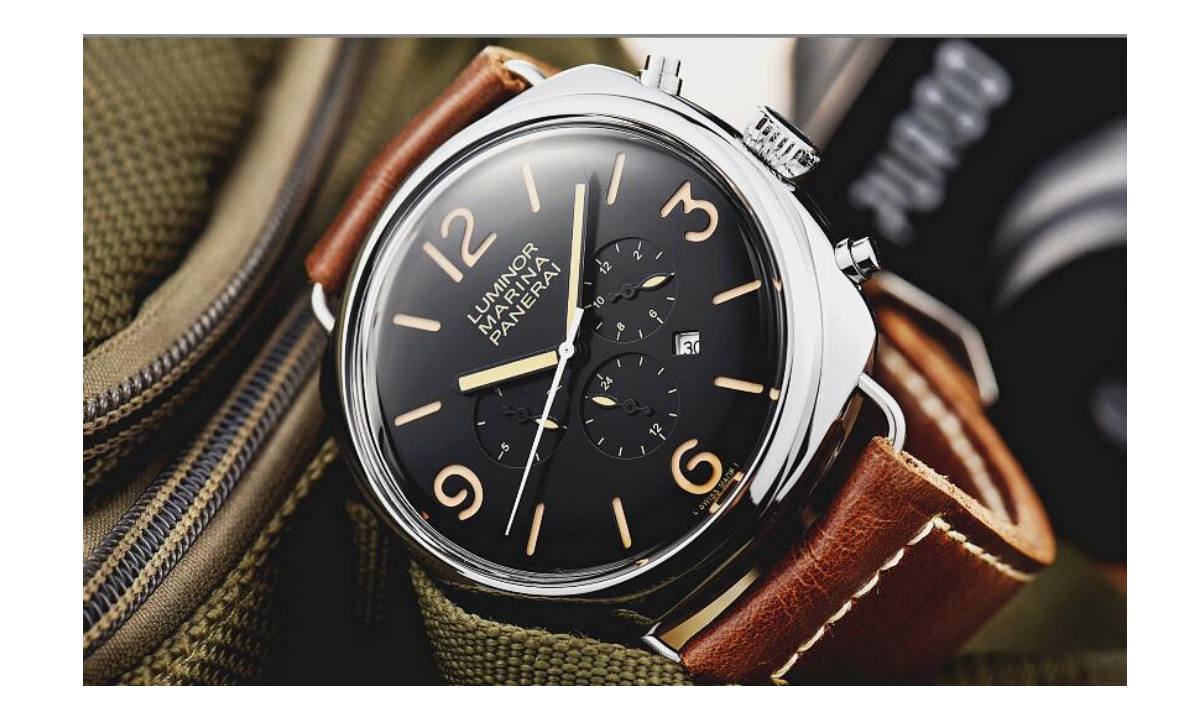

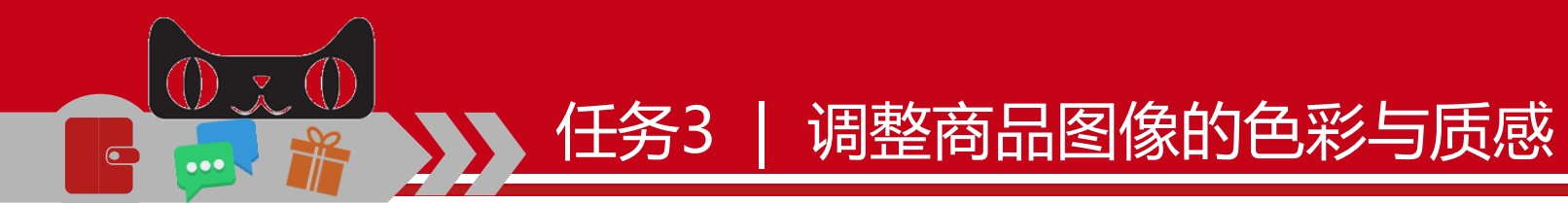

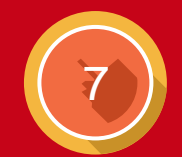

#### 3、调整饱和度

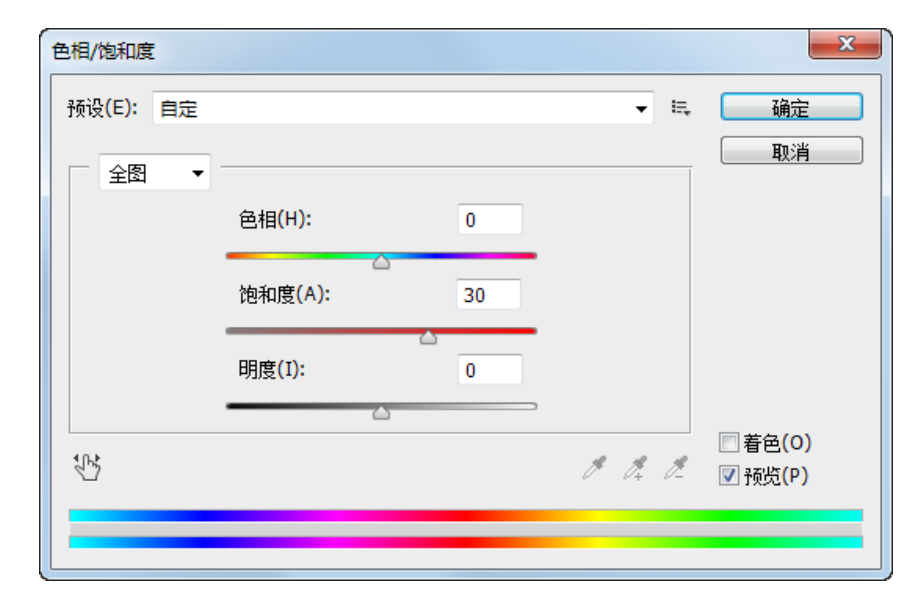

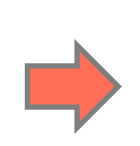

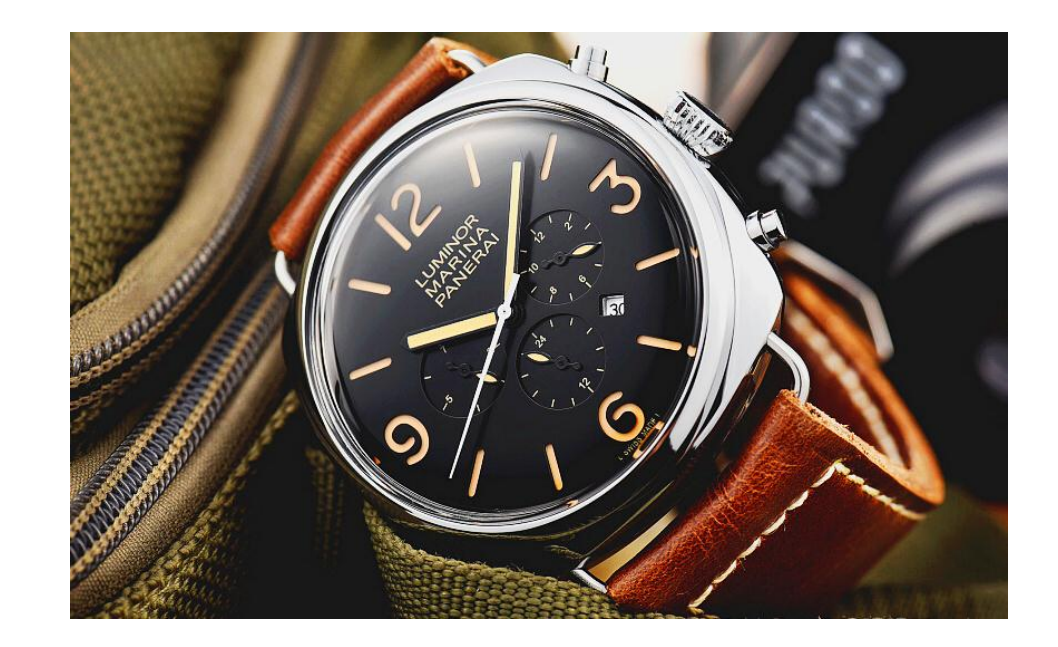

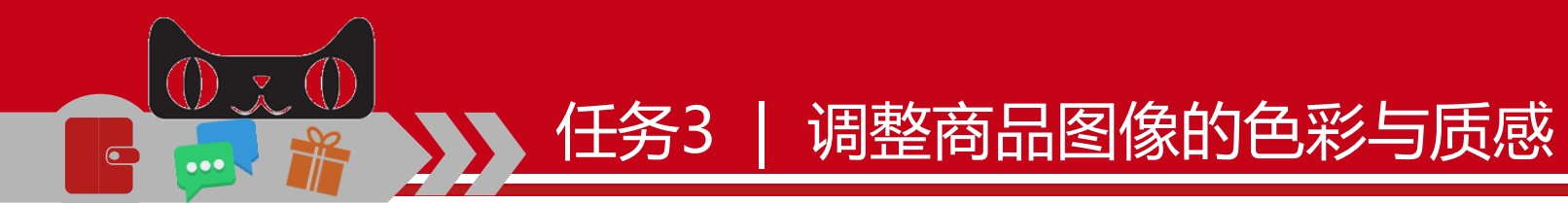

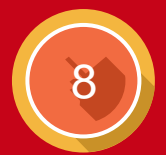

# 4、调整高光

|                                       |      | ×       |
|---------------------------------------|------|---------|
| 阴影                                    |      | 确定      |
| 数里(A):                                | 0 %  | 取消      |
|                                       |      |         |
| □ □ □ □ □ □ □ □ □ □ □ □ □ □ □ □ □ □ □ | 25 % |         |
|                                       |      | ☑ 预监(P) |
|                                       |      |         |

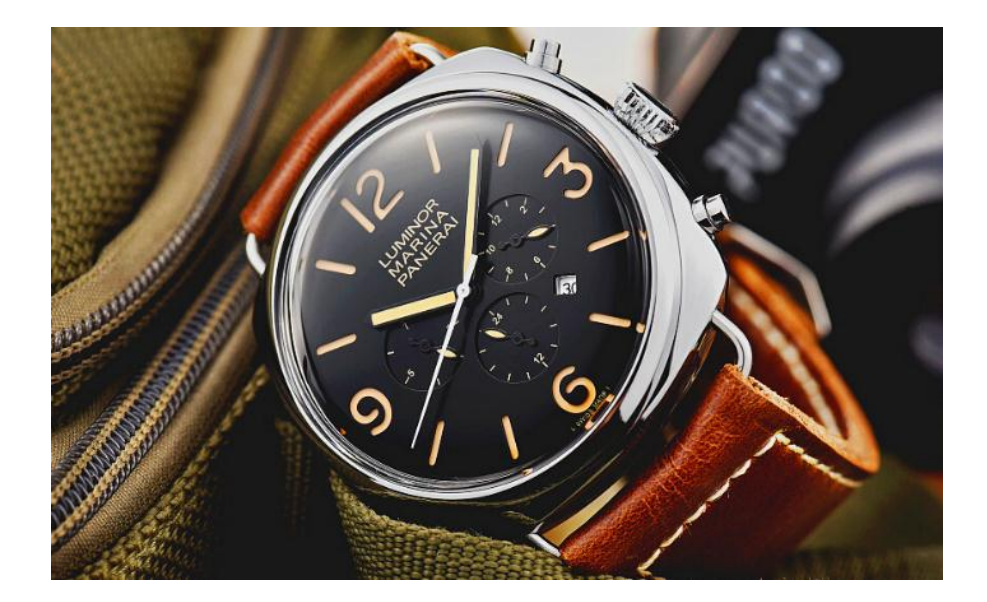

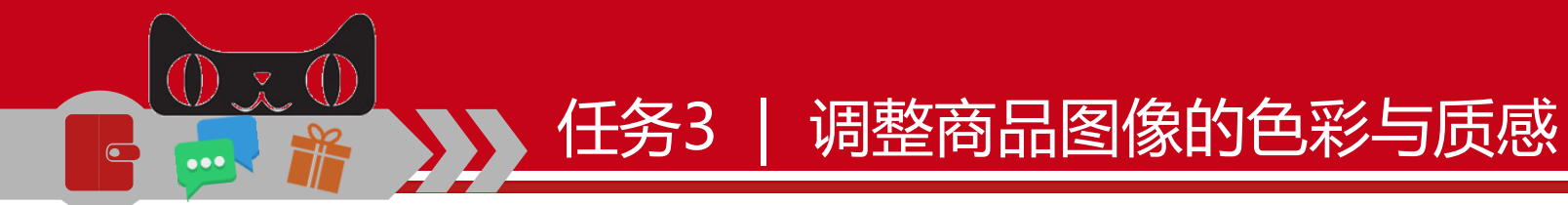

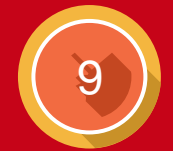

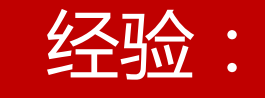

# 在处理图片时,可提高对比度、调整饱和度来增加画面的 通透性。

对不度不能调太高,否则会导致暗部细节丢失或高光溢出。

饱和度太高,画面会过于艳丽,也会显得太假。

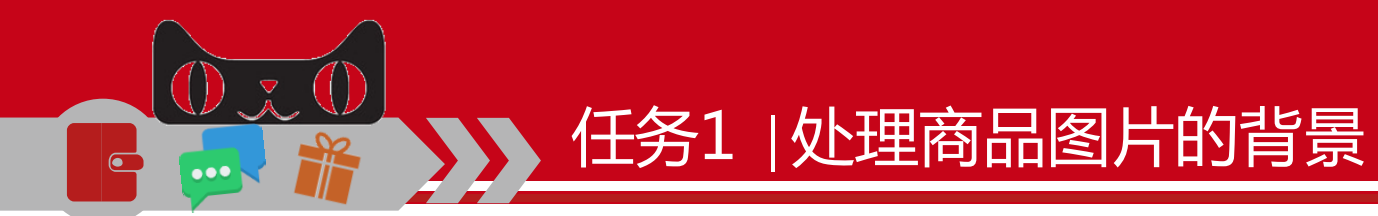

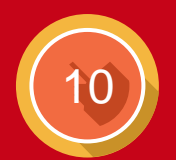

# 三、 任务实施

# (一) 虚化商品背景

#### 1、绘制选区

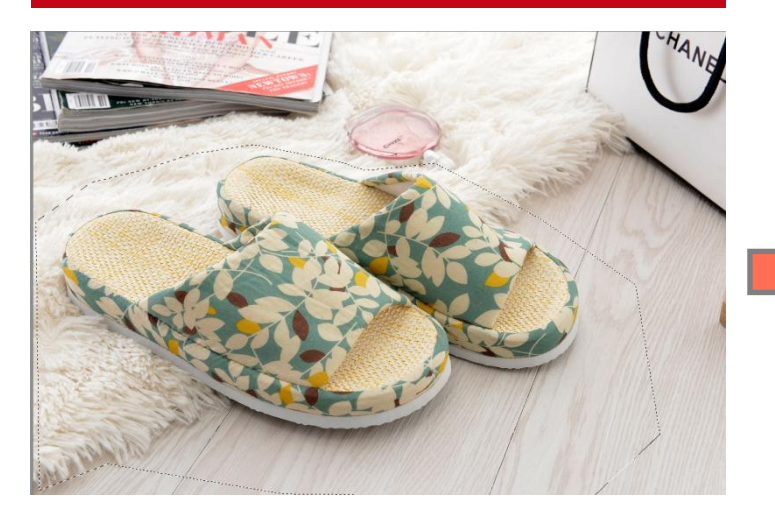

#### 2、反选选区

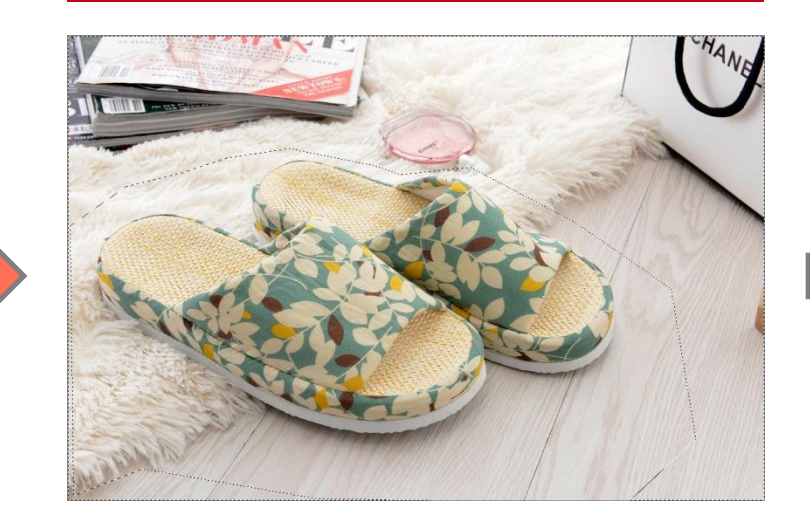

#### 3、羽化选区

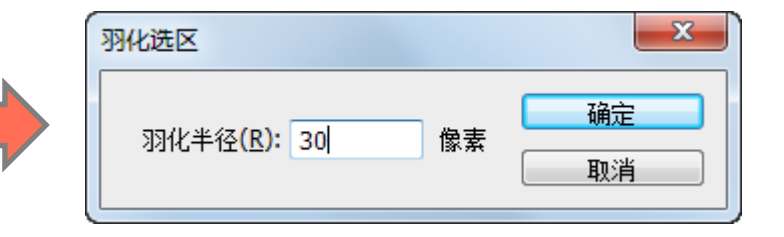

# 任务1 |处理商品图片的背景

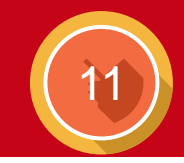

# 4、镜头模糊

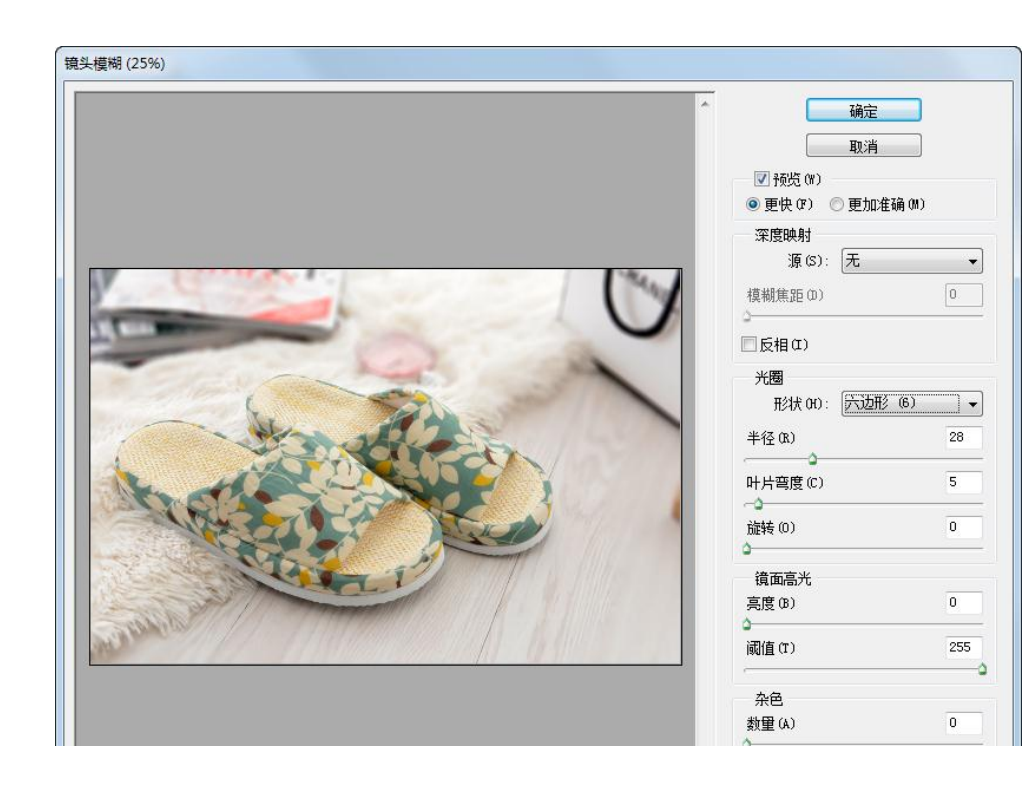

# 5、查看模糊背景效果

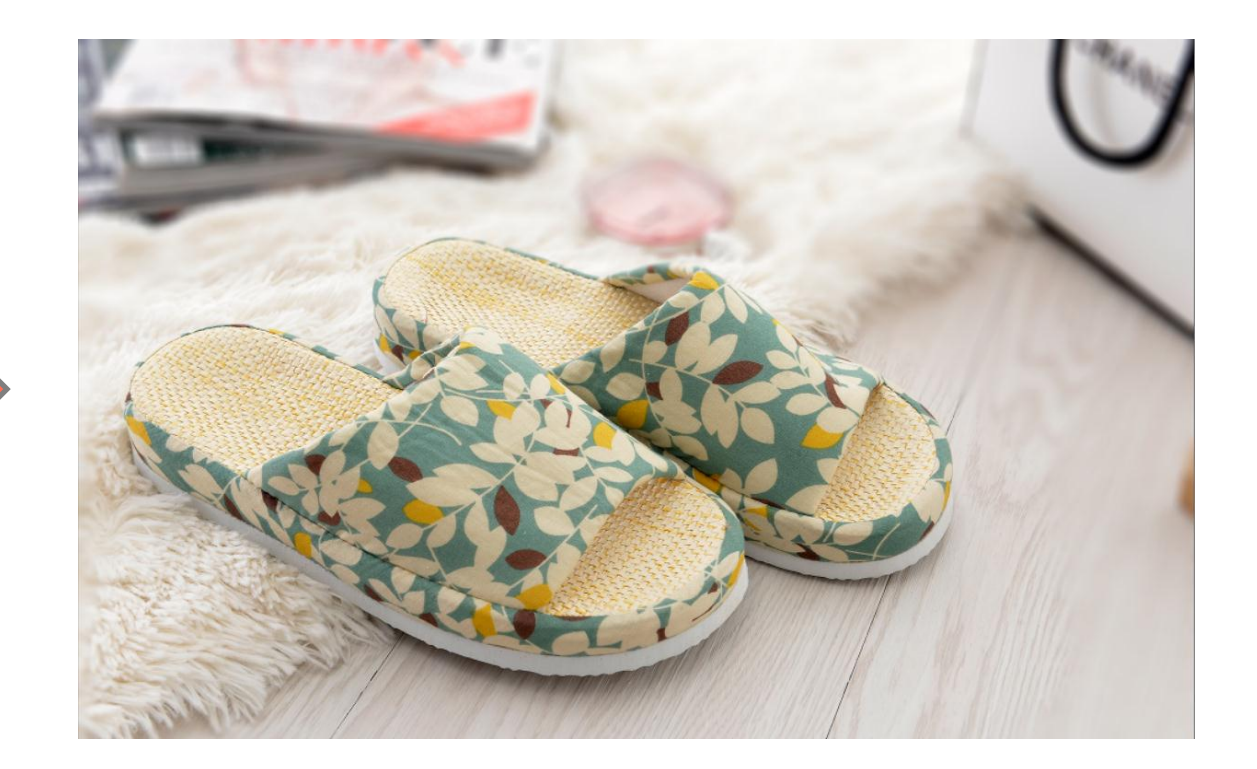

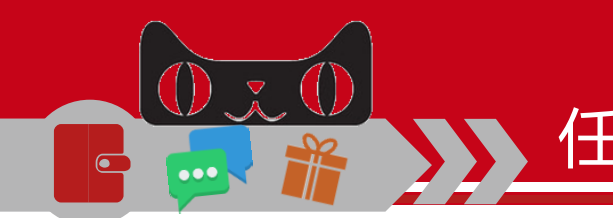

# 任务1 |处理商品图片的背景

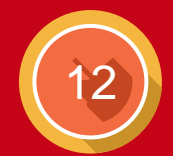

# (二)白底商品背景的处理

# 1、绘制选区

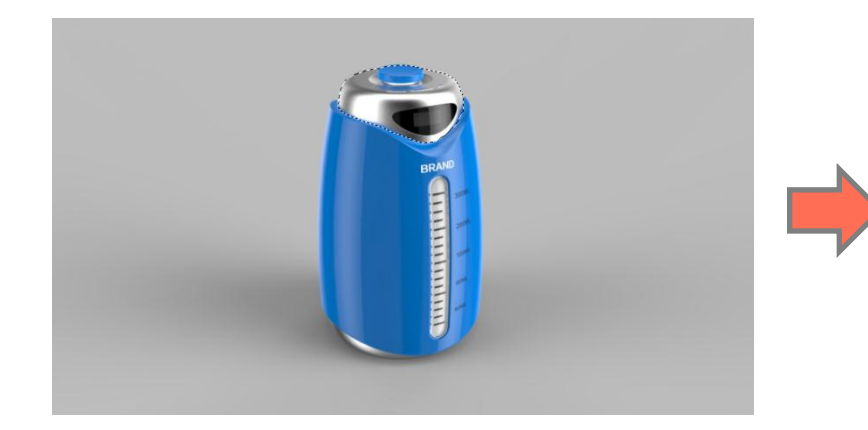

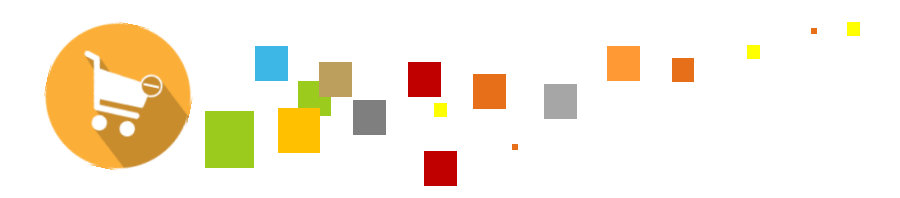

# 2、替换颜色

| 替换颜色                                  |      | ×               |
|---------------------------------------|------|-----------------|
| — 选区<br>☑本地化颜色簇(Z)                    |      | 确定              |
| 🍠 🥂 🧷 颜色:                             |      | 载入(L)           |
| 颜色容差(F): 68                           |      | 存储(S)<br>了预览(P) |
| <ul><li>● 选区(C) ◎ 图像(M)</li></ul>     |      |                 |
| ───────────────────────────────────── |      |                 |
| 色相(H):                                | 0    |                 |
|                                       | 0    | 结果              |
| <br>明度(G):                            | +100 |                 |
|                                       |      |                 |

# 3、羽化选区

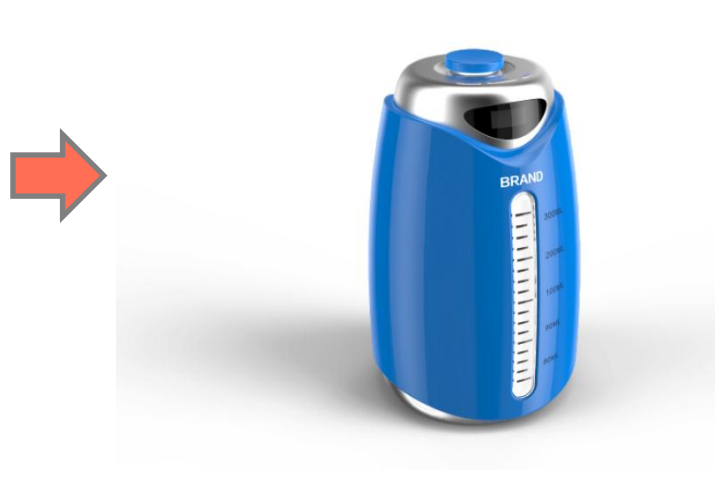

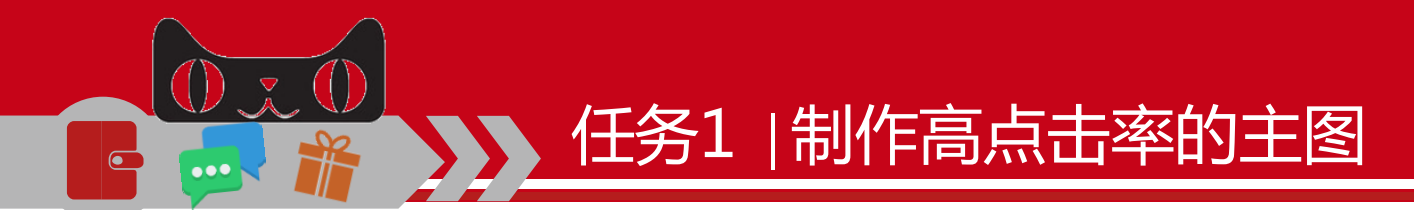

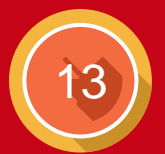

#### -、 任务描述

# 本任务将设计一款高清播放器的宝贝主图,观察播放器,发现播放器的产品较小,且产品本身的左上角较空,不能占据多半的画面,因此采用几何形填充画面的方法,使画面整体均衡。

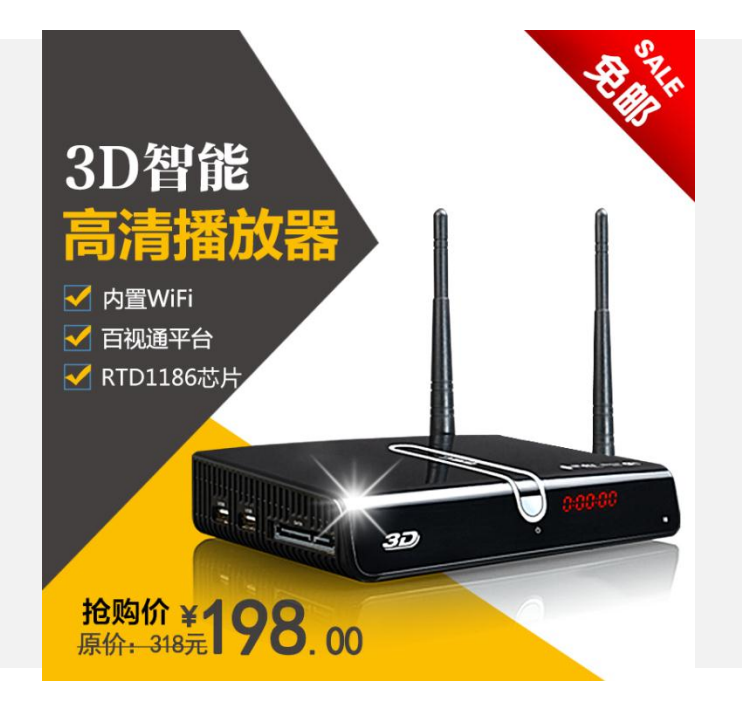

•

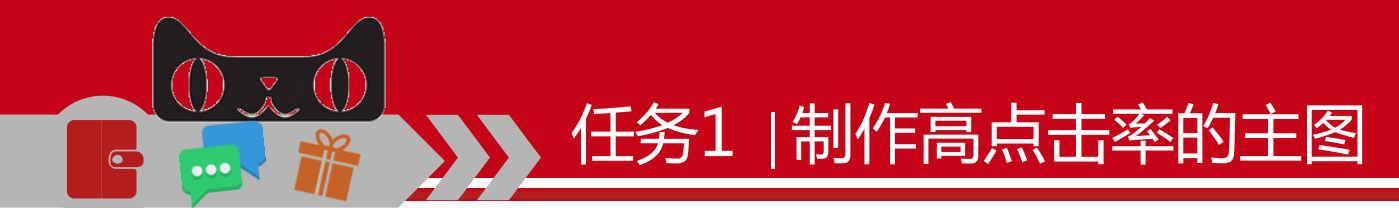

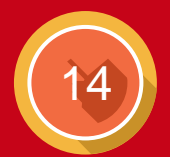

# 二、相关知识

# (一) 商品图片的规范

淘宝商品主图的标准尺寸是310像素 ×310像素。由于京东、当当等主图规格 都是800像素,为了方便在其他平台发布 商品时不重新制作主图,因此一般统一主 图的制作大小为800×800像素。

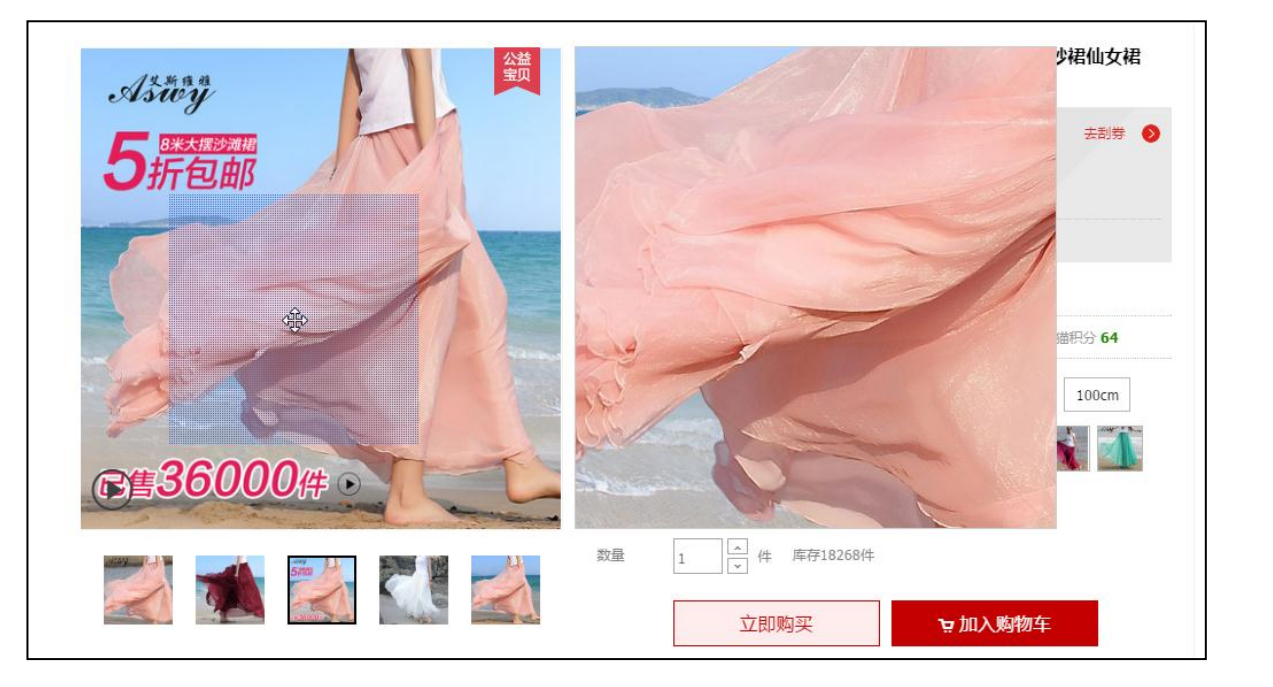

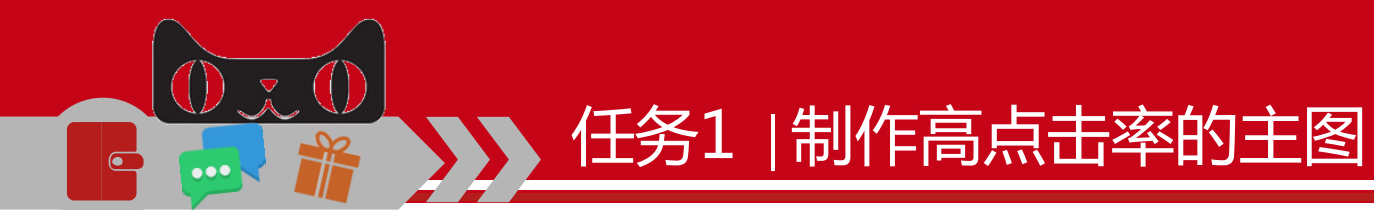

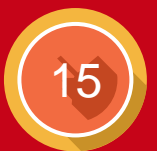

# (二) 商品图片的背景搭配

# 背景的搭配影响着主图的质量。灵活 搭配背景色与商品,可以让主图更具亲和 力和感染力。

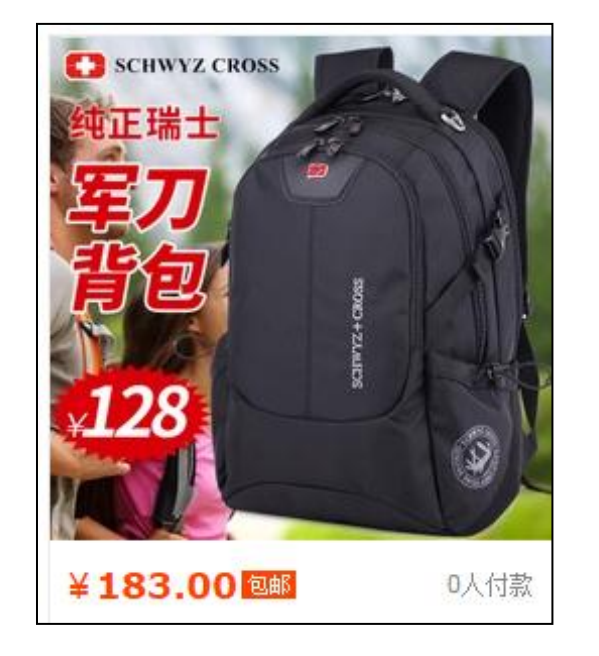

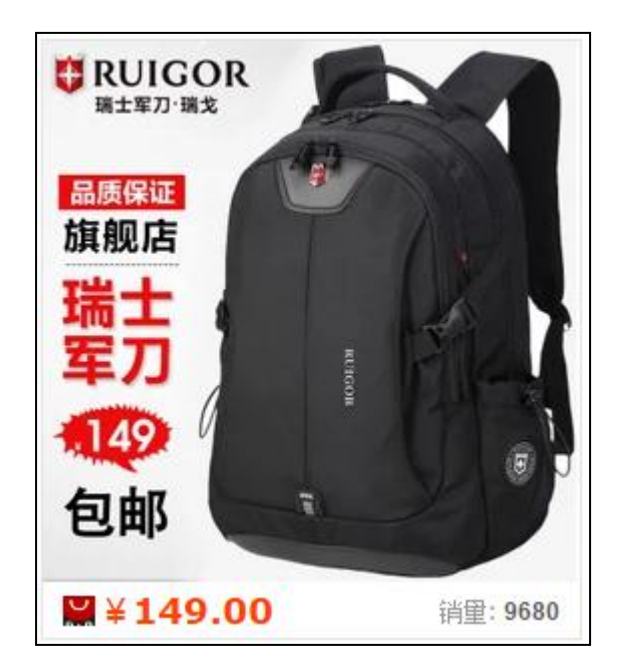

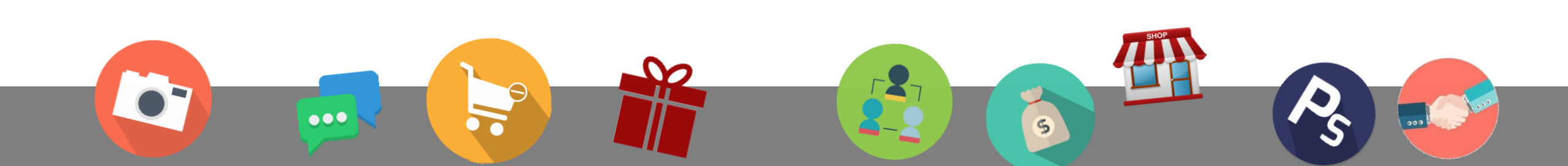

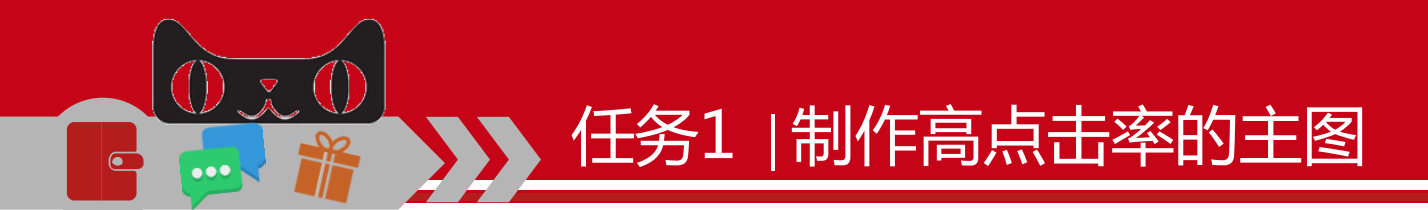

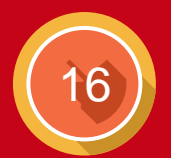

# (三)制作优质商品主图的技巧

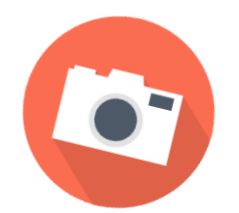

#### 卖点清晰有创意

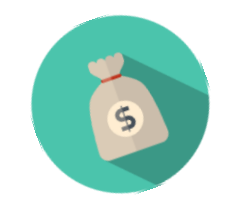

#### 商品的大小适中

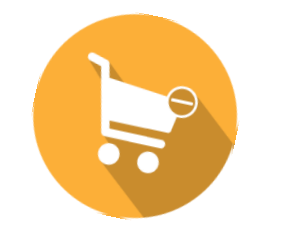

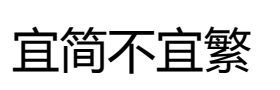

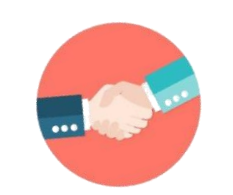

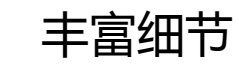

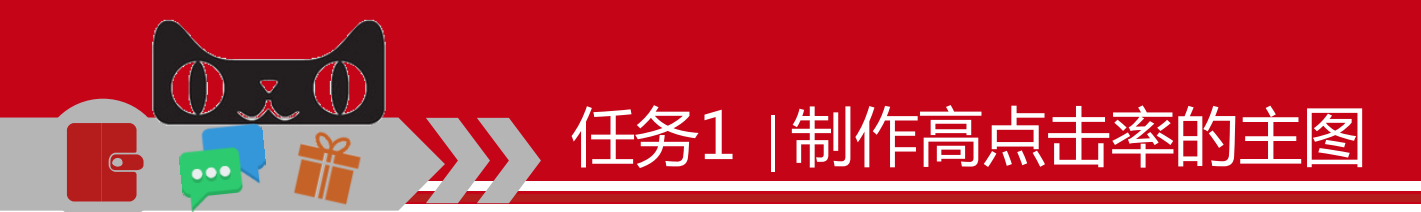

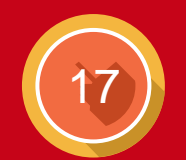

三、 任务实施

# 1、导入宝贝素材

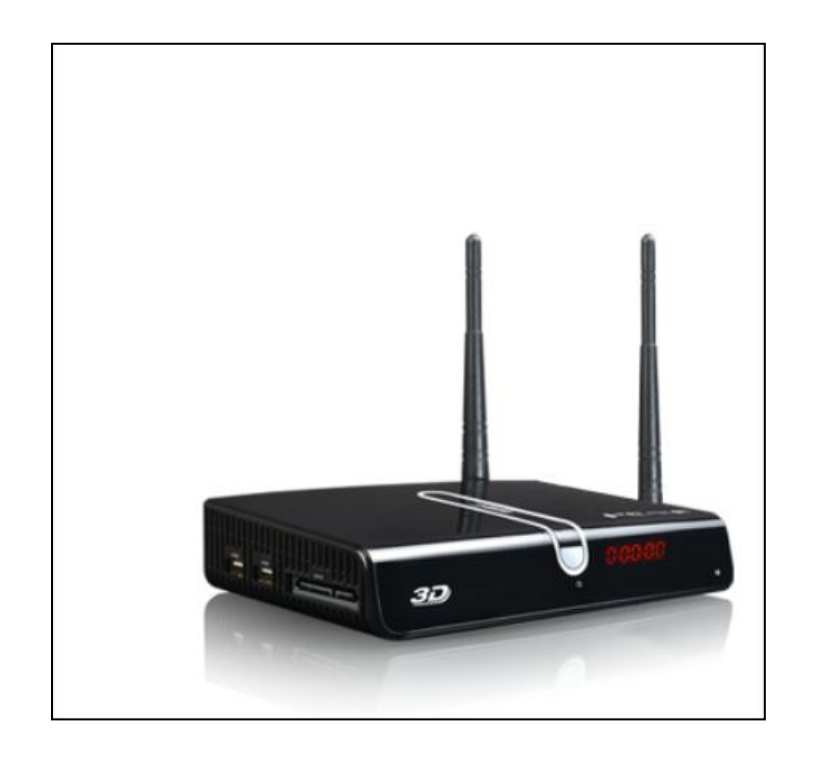

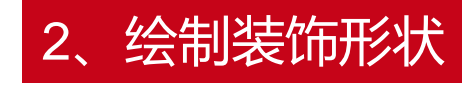

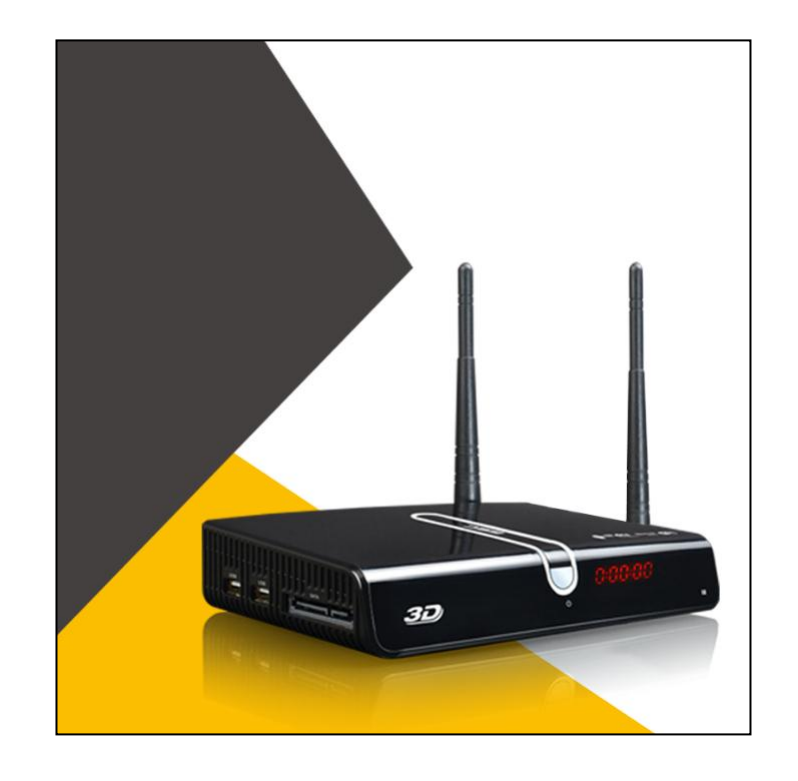

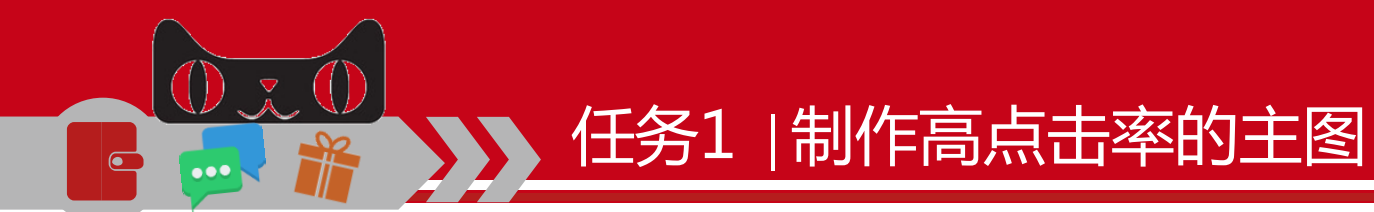

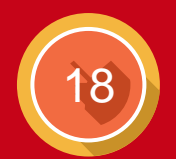

# 3、输入播放器信息

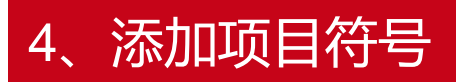

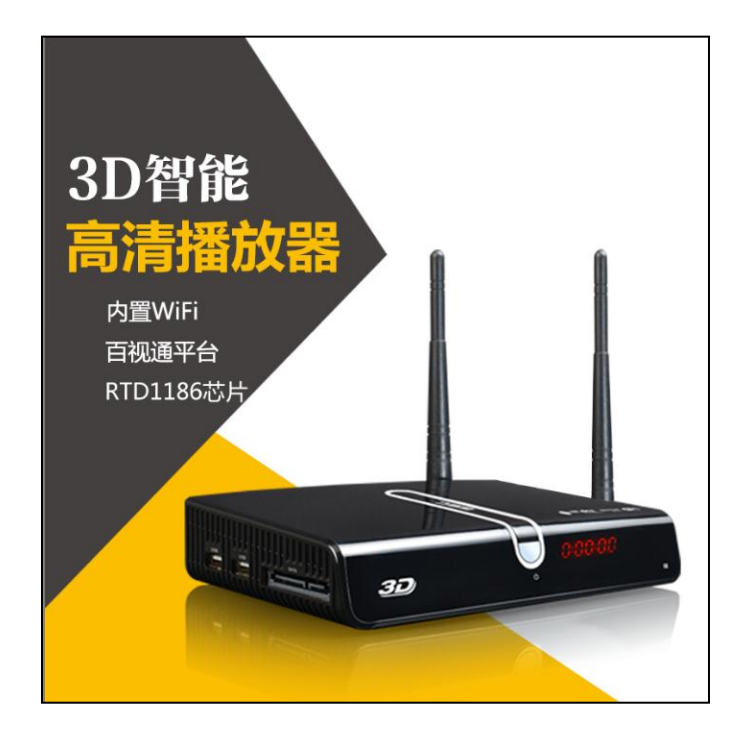

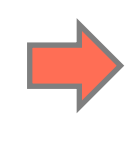

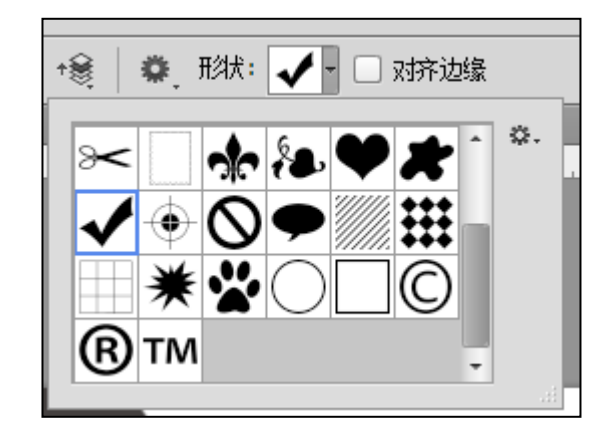

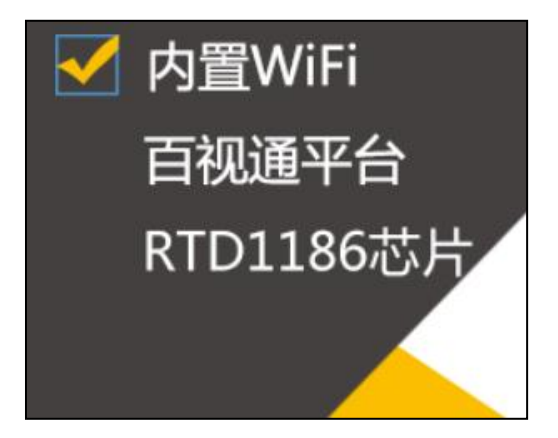

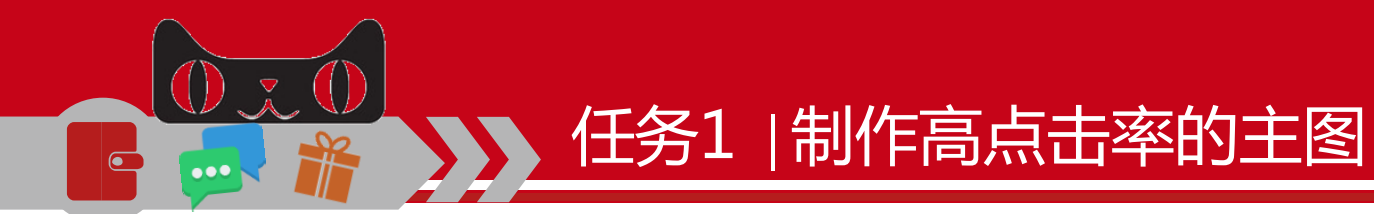

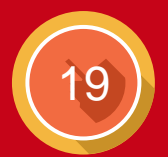

# 5、复制复选标记

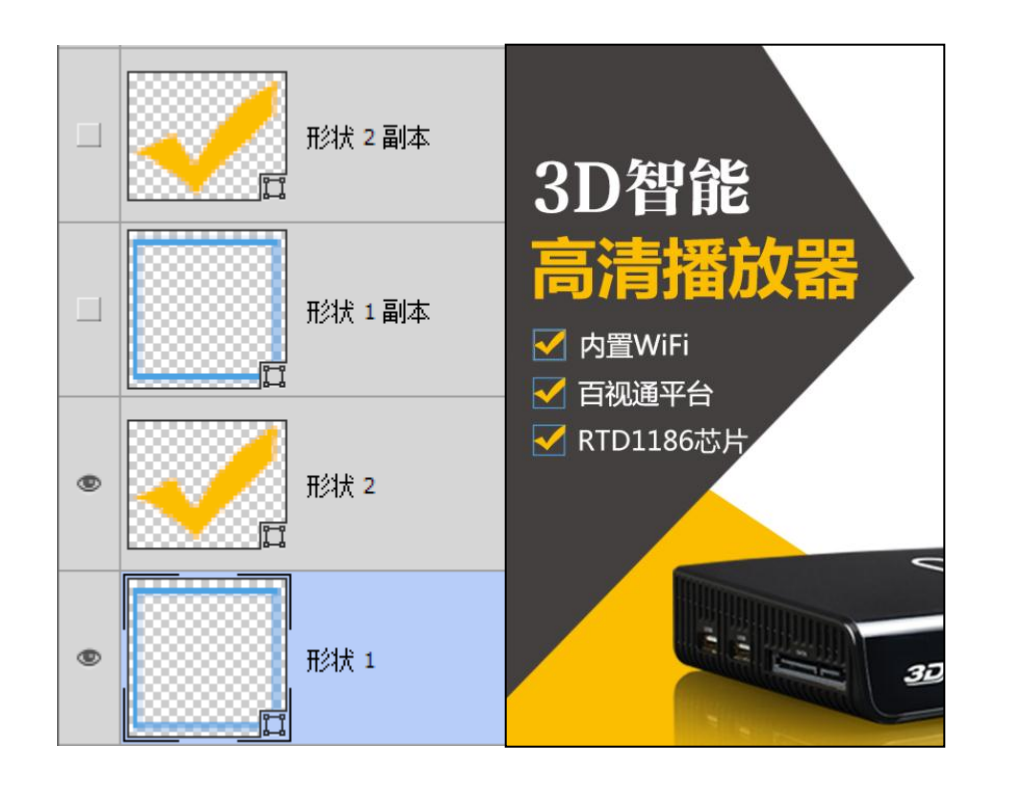

# 6、输入价格信息

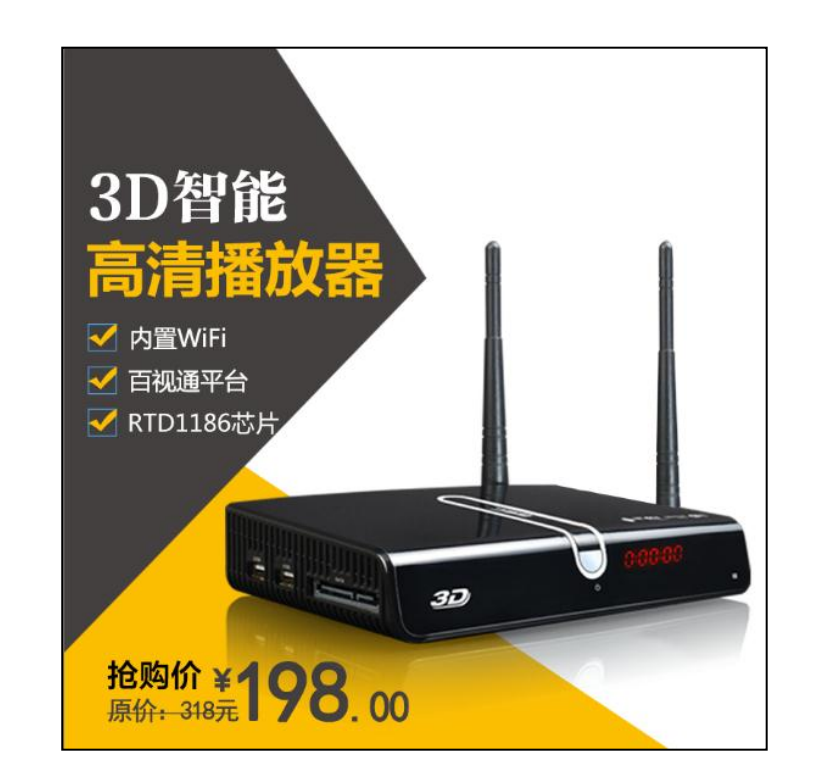

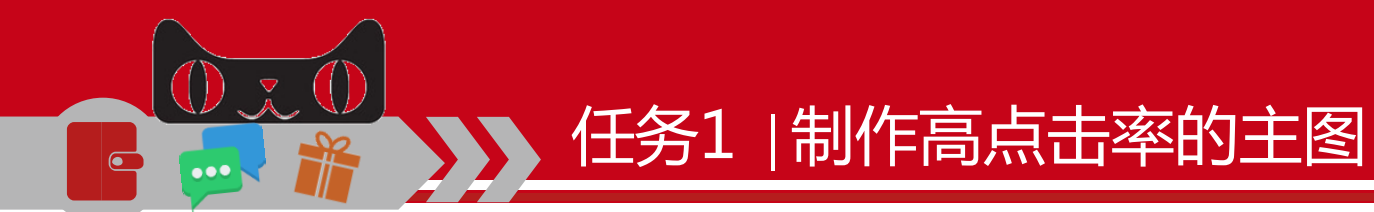

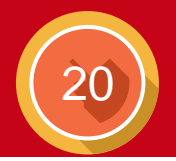

# 7、绘制星形

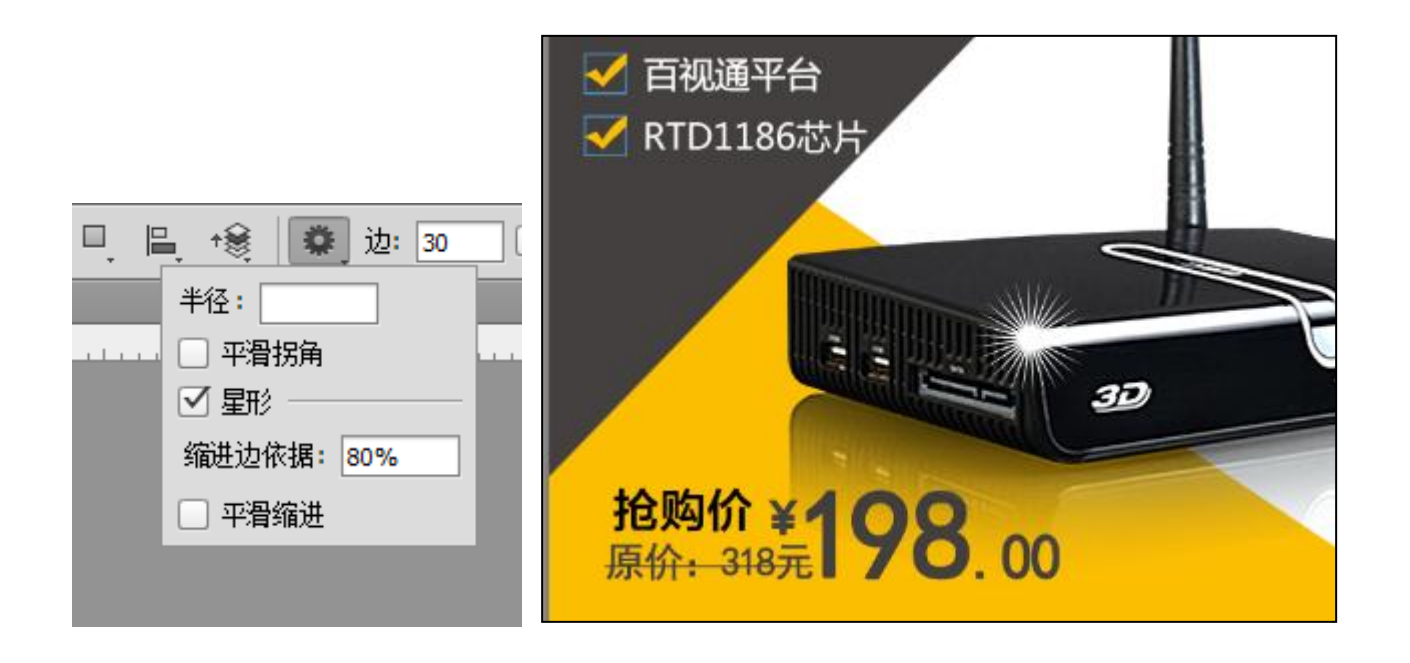

# 8、设置高斯式模糊

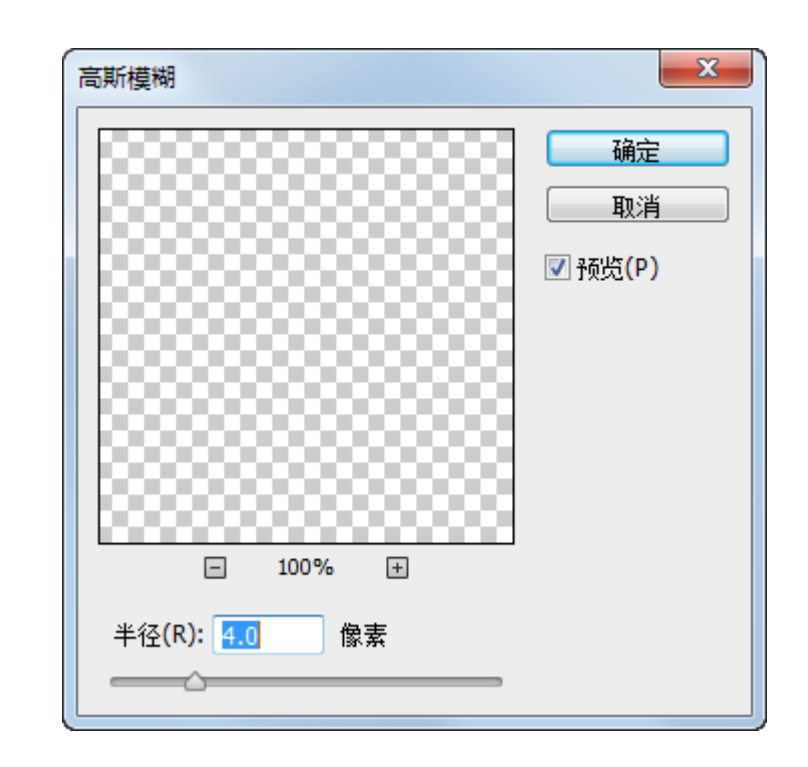

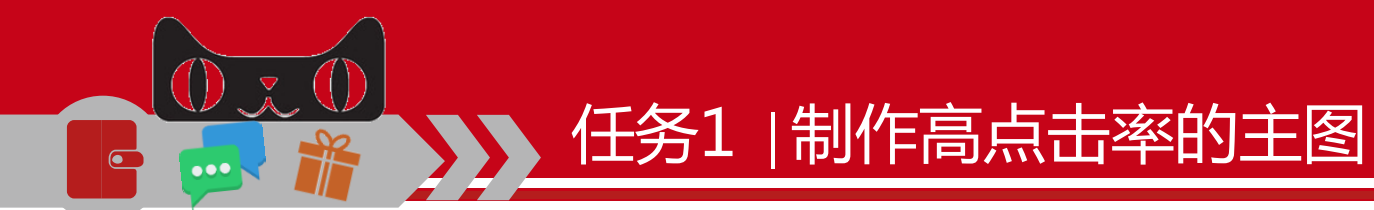

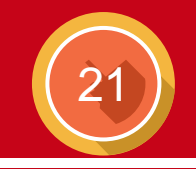

# 9、添加闪光效果

# 10、添加免邮文本

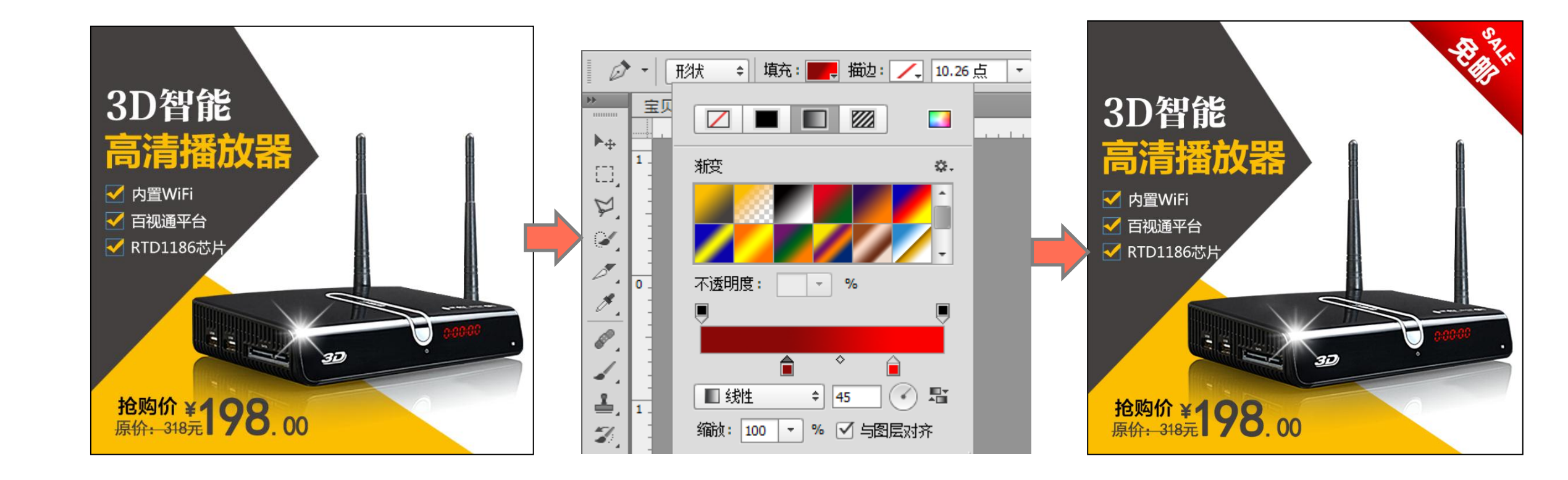

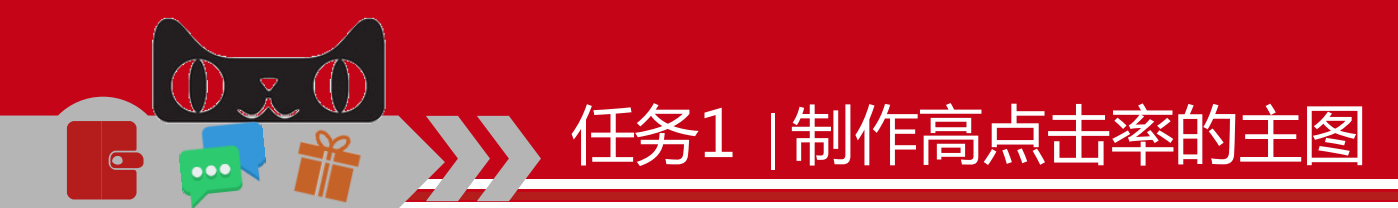

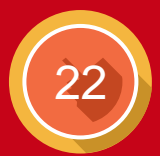

# 四、 新手试炼

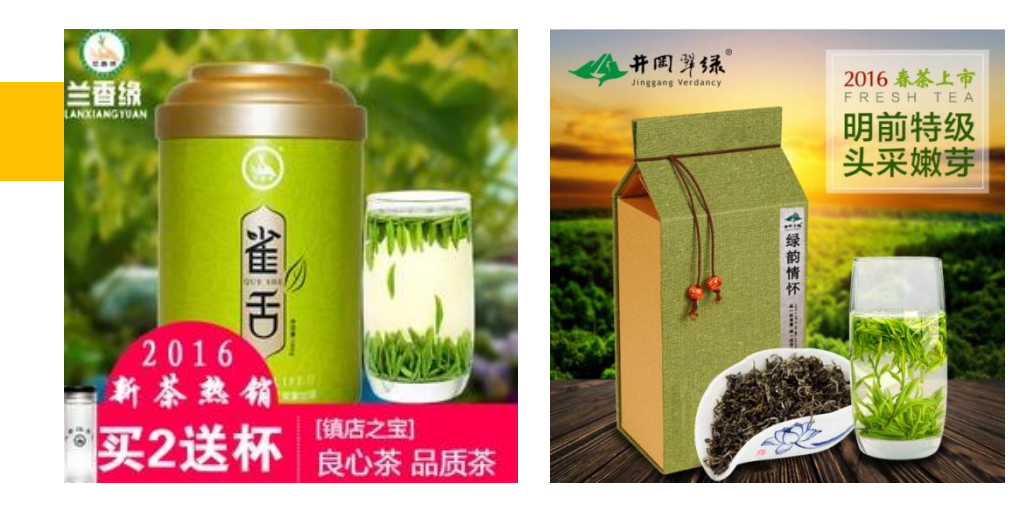

#### >> 表 7-1 任务 1 试练

| 任务列表         | 任务要求          | 任务进度 |
|--------------|---------------|------|
| 1. 制作电子产品的主图 | 至少3个以上        | 20%  |
| 2. 制作食品的主图   | 至少3个以上        | 60%  |
| 3. 任务总结      | 分析并总结试练过程中的问题 | 100% |